# Use Cisco CRS Clients com Microsoft Windows XP SP2

## Contents

Introduction Prerequisites Requirements Componentes Utilizados Conventions Atualizar um PC que já Executa o Cisco CRS Client para o Windows XP SP2 Cisco Agent Desktop e Cisco Supervisor Desktop Cisco Agent Desktop com Media Termination Cisco Desktop Administrator Instalar um Cisco Desktop Client em um PC que já Executa o Windows XP SP2 Desbloquear Aplicativos Informações Relacionadas

## **Introduction**

Este documento descreve as etapas que permitem que aplicativos cliente do Cisco Customer Response Solution (CRS) versões 3.0, 3.1, 3.5 e 4.0 funcionem em um PC no qual o Microsoft Windows XP Service Pack (SP) 2 esteja em execução e no qual o Firewall do Windows opera:

- Cisco Agent Desktop
- Cisco Agent Desktop com Media Termination
- Cisco Supervisor Desktop
- Cisco Desktop Administrator

**Observação:** as etapas neste documento não são necessárias para o Cisco CRS Editor ou para o cliente Cisco CRS Histororial Reporting.

Este documento aborda estes tópicos:

- Atualizar um PC que já Executa o Cisco CRS Client para o Windows XP SP2
- Instalar um Cisco Desktop Client em um PC que já Executa o Windows XP SP2
- Desbloquear Aplicativos

## **Prerequisites**

#### **Requirements**

Não existem requisitos específicos para este documento.

#### **Componentes Utilizados**

Este documento não se restringe a versões de software e hardware específicas.

#### **Conventions**

Consulte as <u>Convenções de Dicas Técnicas da Cisco para obter mais informações sobre</u> <u>convenções de documentos.</u>

## <u>Atualizar um PC que já Executa o Cisco CRS Client para o</u> <u>Windows XP SP2</u>

Estas seções explicam as etapas que você deve executar ao instalar o Windows XP SP2 em um PC no qual um Cisco CRS Client já esteja instalado:

- <u>Cisco Agent Desktop e Cisco Supervisor Desktop</u>
- <u>Cisco Agent Desktop com Media Termination</u>
- <u>Cisco Desktop Administrator</u>

#### Cisco Agent Desktop e Cisco Supervisor Desktop

Depois de atualizar um PC para o Windows XP SP2, um agente ou supervisor verá o Alerta de Segurança do Windows quando ele tentar iniciar sessão no Cisco Agent Desktop pela primeira vez ou quando uma equipe for selecionada que utiliza o Cisco Supervisor Desktop.

 Se o agente ou o supervisor forem logados no Windows sem privilégios de administrador, o alerta avisará:

To help protect your computer, Windows Firewall has blocked some features of this program. Your computer administrator can unblock this program for you.

Nesse caso, execute o procedimento descrito na seção Desbloquear Aplicativos.

 Se o agente ou o supervisor forem logados no Windows com privilégios de administrador, o alerta avisará:

To help protect your computer, Windows has blocked some features on this program. Do you want to keep blocking this program?

Nesse caso, o agente ou o supervisor deve clicar em **Desbloquear para continuar**. Se o agente ou o supervisor clicar em **Continuar Bloqueando ou em Perguntar Mais Tarde, vários recursos do Cisco Agent Desktop ou do Cisco Supervisor Desktop não funcionarão corretamente.** Execute o procedimento descrito na seção <u>Desbloquear Aplicativos para</u> corrigir esse problema.

#### Cisco Agent Desktop com Media Termination

Depois de atualizar um PC para o Windows XP SP2, um agente ou supervisor verá um Alerta de Segurança do Windows durante a tentativa de iniciar sessão no Cisco Agent Desktop com Media Termination pela primeira vez.

 Se o agente ou o supervisor forem logados no Windows sem privilégios de administrador, o alerta avisará: To help protect your computer, Windows Firewall has blocked some features of this program. Your computer administrator can unblock this program for you.

Nesse caso, realize o procedimento descrito em Desbloquear Aplicativos.

 Se o agente ou o supervisor forem logados no Windows com privilégios de administrador, esse alerta aparecerá:

To help protect your computer, Windows has blocked some features on this program. Do you want to keep blocking this program?

Nesse caso, o agente ou o supervisor deve clicar em **Desbloquear para continuar.** Se o agente ou o supervisor clicar em **Continuar Bloqueando ou em Perguntar Mais Tarde, vários recursos do Cisco Agent Desktop ou do Cisco Supervisor Desktop não funcionarão corretamente.** Além disso, o agente ou o supervisor não poderá ouvir chamadores. Execute o procedimento descrito na seção <u>Desbloquear Aplicativos para corrigir esse problema.</u>

**Observação:** se você desbloqueou o Cisco Agent Desktop, mas não o módulo Media Termination, um agente ou supervisor verá um alerta de segurança do Windows para o módulo Media Termination na primeira vez que uma chamada for apresentada. Nesse caso, o agente ou o supervisor deve clicar em **Desbloquear para continuar.** Se o agente ou o supervisor clica em **Continuar Bloqueando ou Perguntar Depois, realize o procedimento descrito na seção** <u>Desbloquear Aplicativos.</u>

#### **Cisco Desktop Administrator**

Depois de atualizar um PC para o Windows XP SP2, um agente ou supervisor vê um Alerta de Segurança do Windows quando você tentar acessar o Cisco Desktop Administrator pela primeira vez.

 Se o agente ou o supervisor forem logados no Windows sem privilégios de administrador, o alerta avisará:

To help protect your computer, Windows Firewall has blocked some features of this program. Your computer administrator can unblock this program for you.

Nesse caso, execute o procedimento descrito na seção Desbloquear Aplicativos.

 Se o agente ou o supervisor forem logados no Windows com privilégios de administrador, esse alerta avisará:

To help protect your computer, Windows has blocked some features on this program. Do you want to keep blocking this program?

Nesse caso, o agente ou o supervisor deve clicar em **Desbloquear para continuar**. Se o agente ou o supervisor clica em **Continuar Bloqueando ou Perguntar Depois, o Logical Call Center e outros dados não serão exibidos no Cisco Desktop Administrator.** Execute o procedimento descrito na seção <u>Desbloquear Aplicativos para corrigir esse problema.</u>

### Instalar um Cisco Desktop Client em um PC que já Executa o Windows XP SP2

Quando você instala o Cisco Agent Desktop (com ou sem Media Termination), o Cisco Supervisor Desktop, ou o Cisco Desktop Administrator em um PC no qual o Windows XP SP2 já esteja instalado, essa mensagem aparece:

Quando você vir essa mensagem, clique em Sim para continuar.

Depois de atualizar um PC para o Windows XP SP2, um agente ou supervisor verá um Alerta de Segurança do Windows nestas situações:

- Quando você tentar iniciar sessão no Cisco Agent Desktop pela primeira vez.
- Quando você selecionar uma equipe que utiliza o Cisco Supervisor Desktop.
- Quando essas ações forem executadas no Cisco Desktop Administrator: Iniciar Cisco Desktop Administrator (para o aplicativo Administrator.exe). Clique em Enterprise Data Configuration/Enterprise Data para o aplicativo TSSPAdm. Tentativa de salvar um Reason Code adicionado no nó Desktop Configuration/Reason Codes (para o aplicativo SPLKView).

O Alerta de Segurança do Windows varia. Depende de como o agente ou o supervisor são logados.

• Se o agente ou o supervisor forem logados no Windows sem privilégios de administrador, esse alerta avisará:

```
To help protect your computer, Windows Firewall has blocked some
features of this program. Your computer administrator can unblock this
program for you.
```

Nesse caso, execute o procedimento descrito na seção Desbloquear Aplicativos.

• Se o agente ou o supervisor forem logados no Windows com privilégios de administrador, esse alerta avisará:

To help protect your computer, Windows has blocked some features on this program. Do you want to keep blocking this program?

Nesse caso, o agente ou o supervisor deve clicar em **Desbloquear para continuar.** Se o agente ou o supervisor clicar em **Continuar Bloqueando ou em Perguntar Mais Tarde, vários recursos do Cisco Agent Desktop ou do Cisco Supervisor Desktop não funcionarão corretamente.** Além disso, um agente ou um supervisor será incapaz de ouvir chamadores se o Media Termination for utilizado e o Logical Call Center e outros dados não forem exibidos no Cisco Desktop Administrator. Execute o procedimento descrito em <u>Desbloquear</u> Aplicativos para corrigir esses problemas.

Depois de instalar o Cisco Agent Desktop (com ou sem Media Termination) em um PC no qual o Windows XP SP2 já esteja instalado e, depois de uma reinicialização, o sistema congelará quando você tentar se conectar ao IPCC Server fornecendo as credenciais de nome de usuário/senha. Nesse caso, você talvez precise desabilitar o firewall na máquina do Windows XP.

## **Desbloquear Aplicativos**

Complete estas etapas para desbloquear aplicativos:

- 1. Inicie sessão no PC como o Administrador do Windows.
- 2. Selecione Iniciar > Configurações > Painel de Controle > Centro de Segurança > Firewall do Windows.
- 3. Clique na guia Exceções.
- 4. Marque uma ou mais dessas caixas de seleção na janela **Programa e Serviços, conforme apropriado.** Se um aplicativo apropriado não aparecer, clique em **Adicionar Programas** navegue até: c:/program files/cisco/desktop/bin e selecione o programa:**CallChat Em todos os casos.Cisco Agent Desktop Em todos os casos.Módulo MediaClient Se o Cisco Supervisor Desktop for executado no PC.Supervisor Log Viewer Se o Cisco**

Supervisor Desktop for executado no PC.Cisco Desktop Administrator — Se o Cisco Desktop Administrator for executado no PC.SplkView — Se o Cisco Desktop Administrator for executado no PC.TSSPAdm — Se o Cisco Desktop Administrator for executado no PC.

5. Click OK.

## Informações Relacionadas

<u>Suporte Técnico e Documentação - Cisco Systems</u>